## HOW TO CREATE A HOUSEHOLD ACCOUNT VIA WEBTRAC

1. Find the orange box labeled LOGIN next to the search bar near the upper right corner.

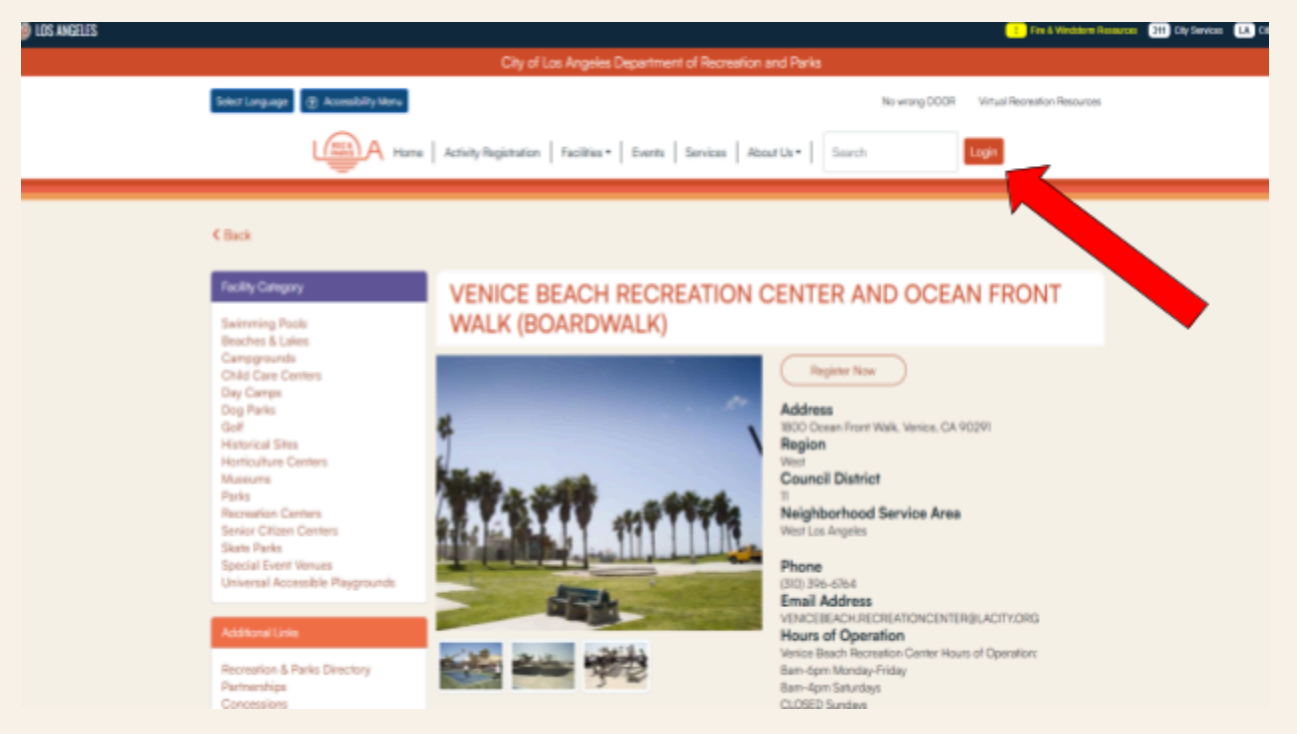

2. Choose "Sign Up Now" Option

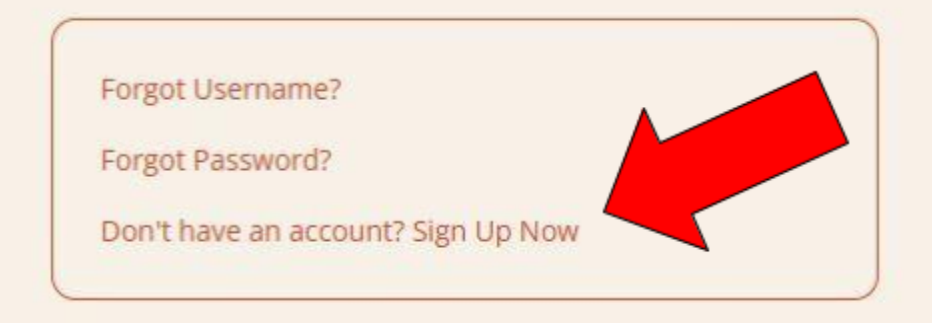

- 3. Fill in NEW ACCOUNT INFORMATION form
  - a. This information will be used to log in to your account and can be used at ALL Los Angeles City Parks.
- 4. Fill in HEAD OF HOUSEHOLD
  - a. This information will be used to assist in searching for your account and will receive ALL communication from the park.
- 5. Click ADD NEW PARTICIPANT for any additional adult members or children in your family, birthdays must be added in order to register for activities and/or sports leagues.
- 6. Click SAVE when you are finished.
- 7. You should receive a confirmation email for your new Webtrac account.